# 无线网桥简明配置说明

# 一. 配置桥接模式下的点对点模式

#### 1. 进入网桥管理界面

首先保证电脑与 BWB210 网桥正确连接,网线处于导通状态,电脑 IP 与网桥 IP 地址处于同一网段内。(设备默认的 IP 地址: 192.168.1.2 或者 192.168.1.3)打开 IE 浏览器,在地址栏输入网桥 ip 地址,并输入默认密码"password",进入设备配置界面。

#### 2. 桥接模式配置(设备的默认配置为桥接模式)

(1)在主菜单选择 Advanced Settings 选项,在进入的菜单中点选左边功能菜单,选择 Operational Mode,进入模式选择,并选择 WDS bridge,点选 "APPLY" 保存配置。

(2) 基本无线配置,进入软件管理界面,选择 Stup Wizard 项下的 Wireless settings,按照下图进行配置,其中信道是可以随意选择的,目的是为了避开干扰,设定完成后点击"APPLY"。

| ☆Wireless Settings                  |                         |  |  |  |  |
|-------------------------------------|-------------------------|--|--|--|--|
| Regulatory Domain:                  | United Kingdom          |  |  |  |  |
| WLAN Standard for Radio             |                         |  |  |  |  |
| Mode:<br>Wireless band:<br>Channel: | 11a V<br>all V<br>128 V |  |  |  |  |
| Select Security Policy:             | None 💌                  |  |  |  |  |
|                                     | APPLY                   |  |  |  |  |

从软件管理系统的中 Device Status 选项中获取。如下图(Wireless MAC)。

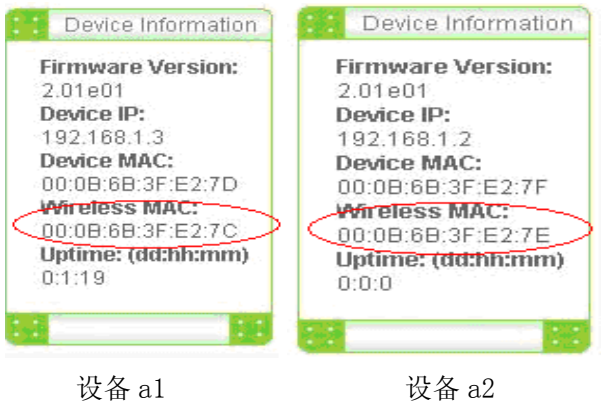

MAC 互换界面如图表

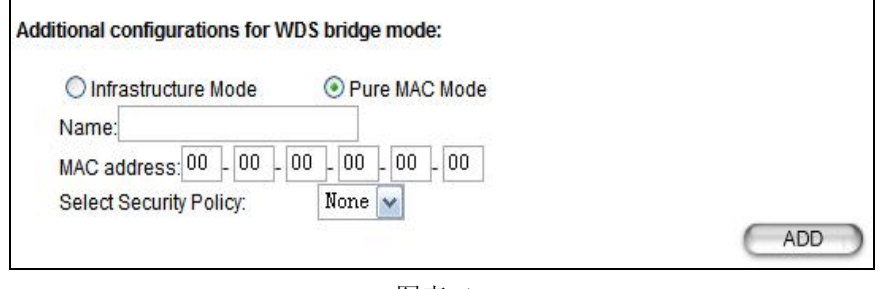

图表 1

#### 两端设备互设完成后选择 ADD,设置成功如下图表 8

| Select | Name       | MAC Address                      | Security         |
|--------|------------|----------------------------------|------------------|
| 0      | a 2        | 00-0b-6b-3f-e2-7e                | None             |
|        |            | 设备a1                             | DELETE SELECTED  |
|        |            |                                  |                  |
| Select | Name       | MAC Address                      | Security         |
| Select | Name<br>a1 | MAC Address<br>00-0b-6b-3f-e2-7c | Security<br>None |

| ☆ Wireless Settings |                                            |  |  |  |  |
|---------------------|--------------------------------------------|--|--|--|--|
| RTS Threshold :     | 2347 bytes (range: 0-2347, default 2347)   |  |  |  |  |
| Fragmentation :     | 2346 bytes (range: 256-2346, default 2346) |  |  |  |  |
| Transmit Power:     | 0 dB 💌 (Reduce Tx Power between 0~14 dB)   |  |  |  |  |
| AckTimeOut (11a):   | 115 (range: 10-255, default 25)            |  |  |  |  |
| AckTimeOut (11g):   | 48 (range: 10-255, default 48)             |  |  |  |  |
|                     | APPLY                                      |  |  |  |  |
|                     |                                            |  |  |  |  |

### 下图 做为中心桥的设备配置:

| ○ Infrastructure Mode |                           |                                                                                                 |                          |  |  |
|-----------------------|---------------------------|-------------------------------------------------------------------------------------------------|--------------------------|--|--|
|                       |                           |                                                                                                 |                          |  |  |
| elect                 | Name                      | MAC Address                                                                                     | Security                 |  |  |
| elect                 | Name<br>a 2               | MAC Address<br>00-0b-6b-3f-e2-7c                                                                | Security<br>None         |  |  |
| elect                 | Name<br>a 2<br>a 3        | MAC Address<br>00-0b-6b-3f-e2-7c<br>00-0b-6b-3f-e2-7d                                           | Security<br>None<br>None |  |  |
| elect                 | Name<br>a 2<br>a 3<br>a 4 | MAC Address           00-0b-6b-3f-e2-7c           00-0b-6b-3f-e2-7d           00-0b-6b-3f-e2-7e | None None None           |  |  |

其他各远端桥的配置相同,都设定为中心桥的 MAC 地址。

#### 图表 3

保存设置,配置完成。

※在点对点情况下,除了 MAC 地址互换,主站与远端站的设备的参数配置是相同的。

### Transmit Power : 发射功率, 0 表示最大, 1 表示减 1db, 14 表示减 14db, 室外应 用选择 0, 室内测试选择 14db

#### AckTimeOut(11a): 传输距离控制参数,具体参见下表

|            | 100 | 1公 | 2公 | 5公 | 10公里 | 15公里 | 20公里 | 25公里 | 30公里 |
|------------|-----|----|----|----|------|------|------|------|------|
|            | 米   | 里  | 里  | 里  |      |      |      |      |      |
| 11g        | 50  | 54 | 58 | 62 | 96   | 133  | 174  | 219  | 368  |
| Acktimeout |     |    |    |    |      |      |      |      |      |
| 11a        | 28  | 35 | 40 | 52 | 85   | 121  | 160  | 203  | 252  |
| Acktimeout |     |    |    |    |      |      |      |      |      |

# 二. 配置桥接模式下的点对多点模式

配置方法同上,只是在做为中心桥的设备配置中,添加其余远端桥的 MAC 地址。如

# 三、硬件安装

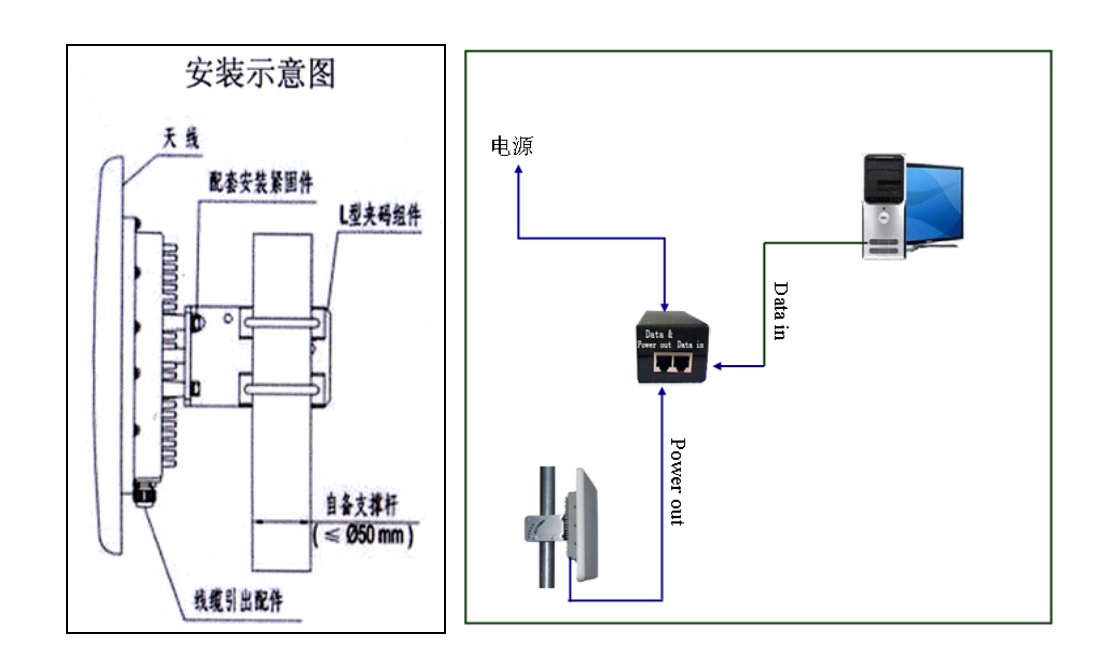